Så här gör du för att logga in på den internationella hemsidan och titta på registret över allas internationella mailadresser. Tryck på Member Login.

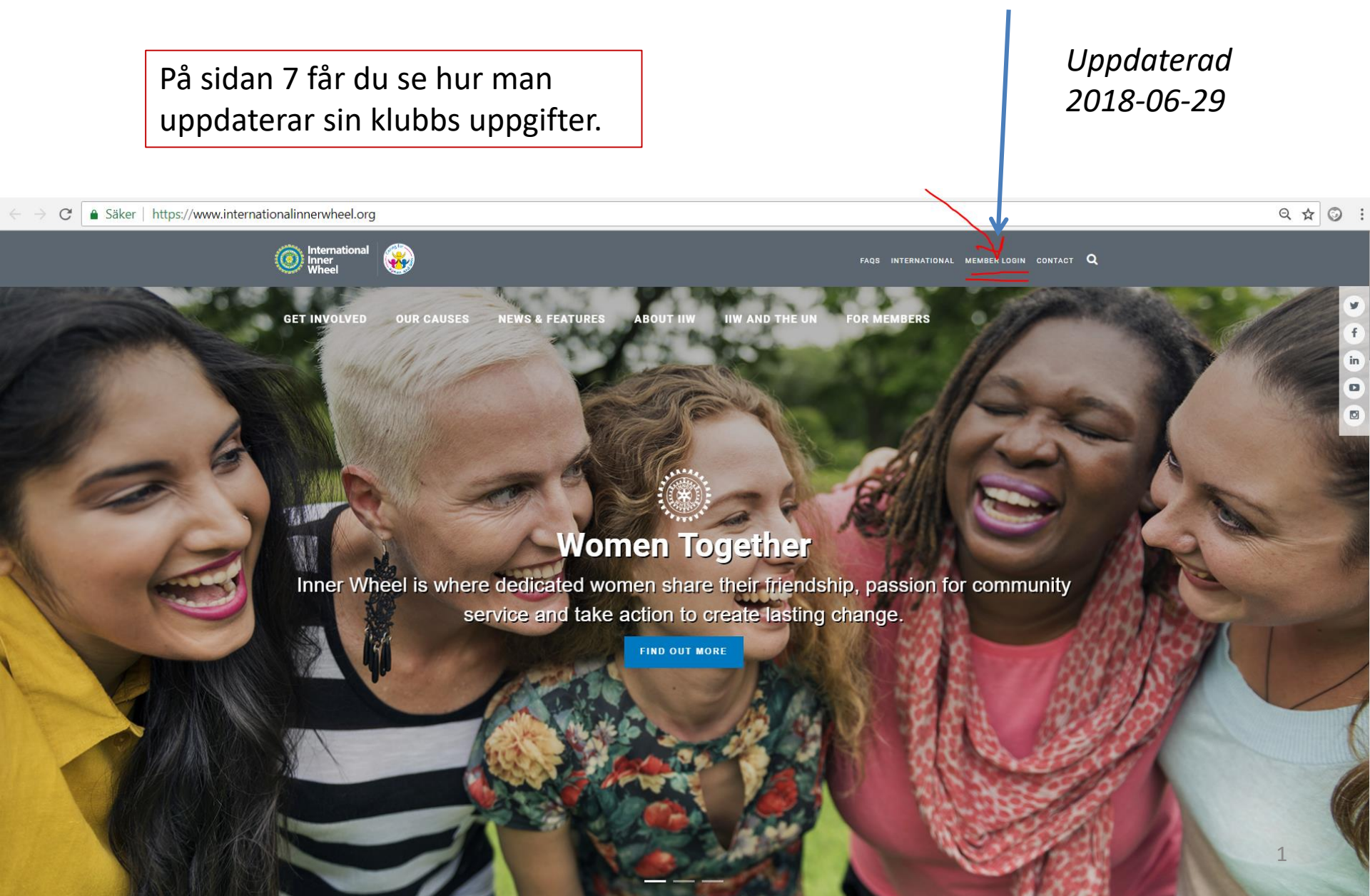

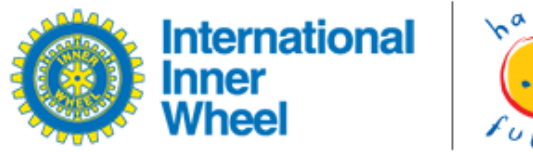

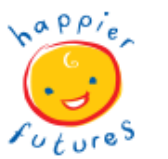

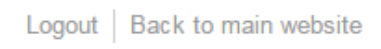

• all observes in the second second secon

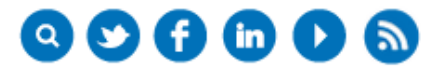

### Home

# Login

Enter your username and password below to gain access to the admin zone. If you can't remember your details click the "forgotten password" button and if you don't have account details yet click the "register" button to be issued with login information.

### Username

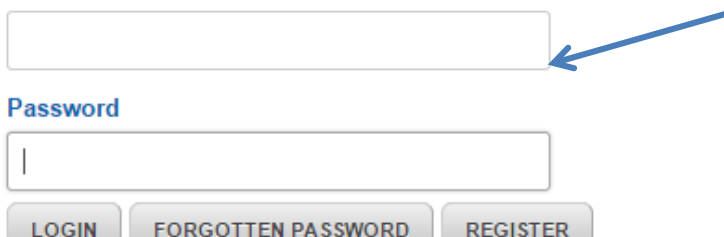

Här fyller du i ditt Username = din internationella mailadress och ditt lösenord.

Har du glömt lösenordet klickar du på Forgotten password och väntar så får du en länk där du kan göra ett nytt lösenord till din egen mailadress!

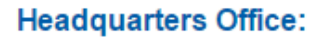

Contact Details:

Du får då chansen att skapa ett alldeles eget lösenord dessutom!!

Suite 2.3 MyBuro

**\ +44 161 927 3116** 

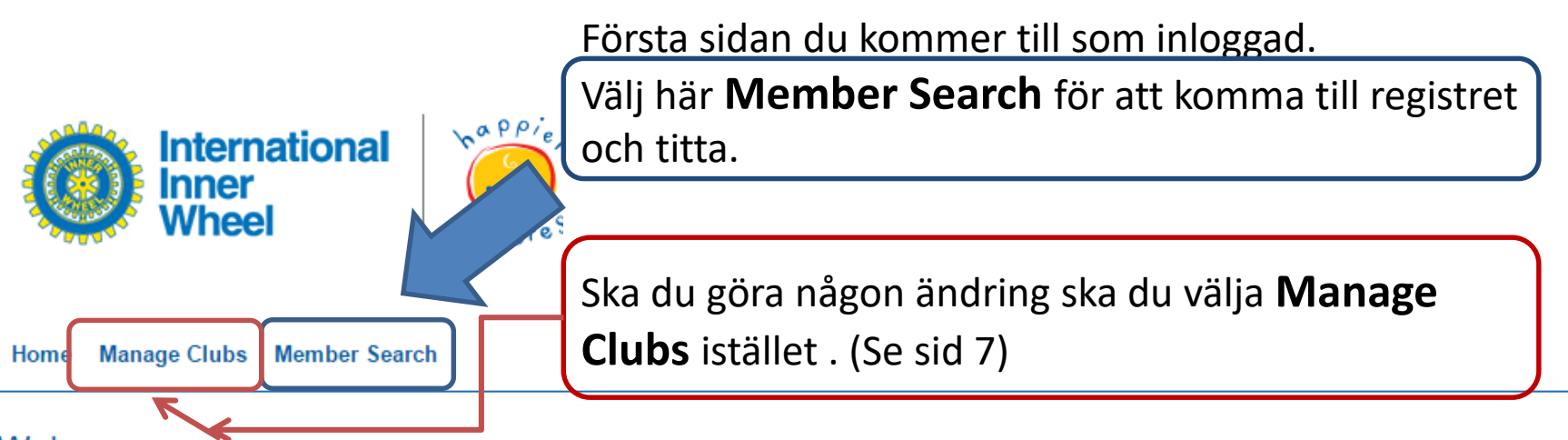

### Welcome

Hello **iiw.se.distrikt233@gmail.com**, welcome to the IIW Admin zone. You can use the navigation menu above to search for the contact details of other IIW clubs, if you find any errors in the details contact the IIW Administrator. If this is your first visit, you may find it useful to read over the instructions below.

### Search

To search the database, click the "Search" link in the navigation above. On this page, you will see a search form with a table of contacts below it. You can use the various fields within the form to filter out the results and click the **3** for some more information on how to fill in the fields.

After completing the search, you can click the @ to view the full contact details of your chosen member.

### Update

The "Update" link in the above navigation menu allows you to update details in the database by clicking on the 🖍 icon. If you do not see your details on this page, you should contact the IIW administrator with all the details.

### Headquarters Office:

### **Contact Details:**

 Suite 2.3 MyBuro 20 Market Street Altrincham

**\ +44 161 927 3116** 

🖂 Email Us

Nu är du framme vid registret. Här kan du t ex under Name söka efter Land och då kan du välja Sweden och få se alla svenska distrikts och klubbars uppgifter.

Home Manage Clubs Member Search

# Search

Fill out the fields below to search, you can fill out as many fields as you like, leaving any which you don't want to search on containing their default text.

Name v search

### Add another term

SEARCH RESET

## =

Page 1 of 224

| CLUB | DISTRICT | JOB                   | NAME               | ADDRESS 1                    | ADDRESS 2 | СІТҮ         | STATE       | POSTCODE | COUNTRY | EMAIL                                | VIEW |
|------|----------|-----------------------|--------------------|------------------------------|-----------|--------------|-------------|----------|---------|--------------------------------------|------|
| 1    | 1        | District<br>Chairman  | Marjorie<br>Duncan | 28 Leighton<br>Gardens       |           | Ellon        | Aberdeenshi | AB41 9BH | UK      | robertoduncan@aol.com                | 0    |
| 1    | 1        | District<br>Secretary | Ann Gaunt          | Laurel Bank,<br>Moray Street | Blackford | Auchterarder | Perthshire  | PH4 1QP  | UK      | iiw.gb.1@gmail.com                   | ۲    |
| 1    | 1        | District              | Frances            | The Castle                   |           | Fettercaim   |             | AB301E   | UK      | frances@lendrickfarm.freeserve.co.uk | ٩    |

# Search

SEARCH

RESET

Fill out the fields below to search, you can fill out as many fields as you like, leaving any which you don't want to search on containing their default text.

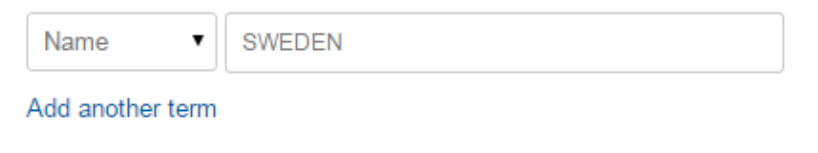

Väl framme i Registret kan du se allt som står om din egen klubb, du kan också öppna och titta på alla uppgifter genom att klicka på det lilla ögat på höger sida.

# Page 1 of 7

| CLUB | DISTRICT | JOB                   | NAME                  | ADDRESS 1             | ADDRESS 2 | СІТҮ      | STATE       | POSTCODE  | COUNTRY | EMAIL                          | VIEW |
|------|----------|-----------------------|-----------------------|-----------------------|-----------|-----------|-------------|-----------|---------|--------------------------------|------|
| 232  | 232      | District<br>Chairman  | Elisabeth<br>Eriksson | Klippen 208           |           | Langsele  |             | SE-88291  | SWEDEN  | dp232@innerwheel.se            | ۲    |
| 232  | 232      | District<br>Secretary | Inger<br>Knutsen      | Remsle 205            |           | Solleftea |             | SE-88150  | SWEDEN  | iiw.se.d232@gmail.com          | ۲    |
| 232  | 232      | District<br>Treasurer | Hilkka<br>Eriksson    | Blasmarksvage<br>364  |           | Blasmark  |             | SE-94492  | Sweden  | hilkka.eriksson@allt2.se       | ۲    |
| 233  | 233      | District<br>Chairman  | Lena Blom             | Smala vagen<br>3e     |           | Sandviken | Gastrikland | S 811 32  | SWEDEN  | dp233@innerwheel.se            | ۲    |
| 233  | 233      | District<br>Secretary | Inger<br>Bäckström    | Viksjöforsväger<br>25 | r         | Edsbyn    |             | SE 811 32 | Sweden  | iiw.se.distrikt233@gmail.com   | ۲    |
| 233  | 233      | District              | Sussie                | Tradgarsgatan         |           | Bollnas   |             | SE 82142  | SWEDEN  | iiw.se.bollnasedsbyn@gmail.com | ۲    |

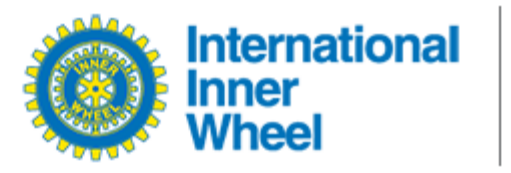

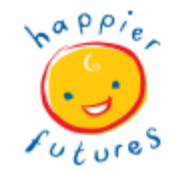

Home Manage Clubs Member Search

# View Record

### ID

4053

### Fullname

Elisabeth Eriksson

# Här ser du alla uppgifter som finns inlagda på klubbens kontaktperson.

### Address 1

Klippen 208

### Address 2

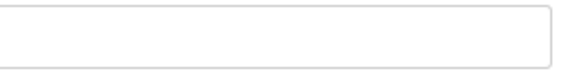

### City

Langsele

### State

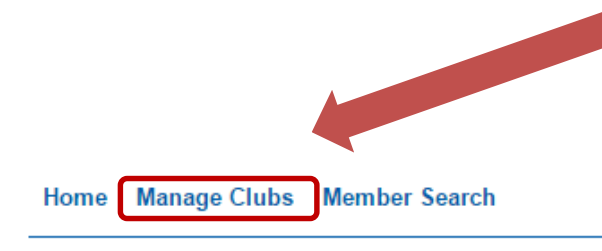

Ska du uppdatera uppgifterna som din klubb har här öppnar du istället **Manage Clubs** fliken genom att klicka på den. Då ska du se din klubbs uppgifter. Gör du inte det måste du kontakta **IIW Adminstrator** och säga till, så rättar hon till din behörighet. Adress: admin@internationalinnerwheel.org

### Welcome

Hello iiw.se.avestaiw@gmail.com, welcome to the IIW Admin zone. You can use the navigation menu above to search for the contact details of other IIW clubs, if you find any errors in the details contact the IIW Administrator. If this is your first visit, you may find it useful to read over the instructions below.

### Search

To search the database, click the "Search" link in the navigation above. On this page, you will see a search form with a table of contacts below it. You can use the various fields within the form to filter out the results and click the 3 for some more information on how to fill in the fields.

After completing the search, you can click the @ to view the full contact details of your chosen member.

### Update

The "Update" link in the above navigation menu allows you to update details in the database by clicking on the 🖍 icon. If you do not see your details on this page, you should contact the IIW administrator with all the details.

### Headquarters Office:

# Suite 2.3 MyBuro 20 Market Street Altrincham Cheshire WA14 1PF United Kingdom

### **Contact Details:**

+44 161 927 3116

🖂 Email Us

Administrator: Elaine Hathaway

När du är inne på sidan ser du din klubbs uppgifter och en liten penna längst ut till höger på sidan där du tidigare såg ett litet öga. Klicka på pennan.

Home Manage Clubs Member Search

# Manage Clubs

Click the 🖋 icon below to edit a contact record.

Clicking the micron will send an email to the contact letting them know their details are now up-to-date.

| Name v search |
|---------------|
|---------------|

### Add another term

|--|

# e

Page 1 of 1

(Du kan få klicka några gånger innan ändringssidan öppnar sig.)

| CLUB   | DISTRICT | JOB       | NAME                 | ADDRESS 1       | ADDRESS 2 | СІТҮ   | STATE | POSTCODE | COUNTRY | EMAIL                     |   |
|--------|----------|-----------|----------------------|-----------------|-----------|--------|-------|----------|---------|---------------------------|---|
| Avesta | 233      | Secretary | Annika<br>Bertilsson | Sor Navde<br>70 |           | Avesta |       | SE 77492 | SWEDEN  | iiw.se.avestaiw@gmail.com | 1 |

### Update Record

Use the form below to edit your selected record, ensure the changes are accurate before clicking update.

ID 40

| 066 |  |  |
|-----|--|--|
| 000 |  |  |

Fullname

Annika Bertilsson

Address 1

Sor Navde 70

### Address 2

City

Avesta

State

Postcode

### SE 77492

Country sweden

Email

iiw.se.avestaiw@gmail.com

### Backup Email

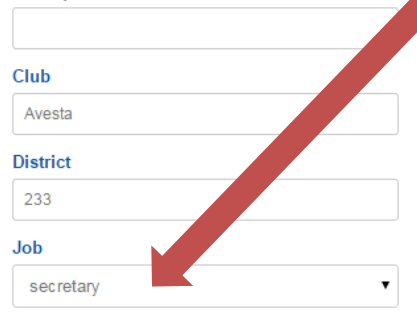

UPDATE

Här byter du nu ut de uppgifter som ska uppdateras.

Fälten för Land/Country och Job är fält där du måste välja från en lista istället för att skriva in det du själv vill. När du är klar klickar du på knappen UPDATE.

Nu kommer du tillbaka till sidan innan *men* du kan tyvärr inte se att din ändring är gjord. Alla ändringar blir registrerade först då de blivit godkända av deras registeransvarige, så vänta några dagar och kolla om det kommit in. Du kan också skicka ett mail till dem och fråga:

admin@internationalinnerwheel.org

9